| 产品名称 | CLR801 4G MIFI终端用户手册 |
|------|----------------------|
| 页数   | 11                   |
| 版本   | V1.0                 |
| 日期   | 2023/2/15            |

# CLR801 4G MIFI 终端用户手册

V1.0

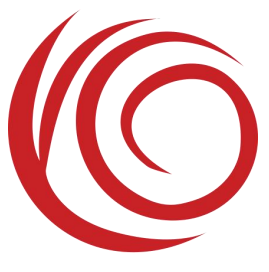

上海域格信息技术有限公司

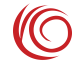

#### 修订历史

| 版本   | 日期        | 作者    | 描述   |
|------|-----------|-------|------|
| V1.0 | 2023/2/15 | 域格文档组 | 初始版本 |

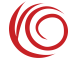

目 录

| 第1 | 章   | 概述           | . 4 |
|----|-----|--------------|-----|
| 第2 | 2章  | WEBUI 管理系统   | . 5 |
|    | 2.1 | 基本功能介绍       | . 5 |
|    | 2.2 | 网络模式和连接状态    | . 7 |
|    | 2.3 | 因特网 APN 设置功能 | . 7 |
|    | 2.4 | 家庭网络         | . 8 |
|    | 2.5 | 无线设置         | . 9 |
|    | 2.6 | 路由器管理        | 11  |
|    | 2.7 | 常见故障和分析      | 11  |
|    |     |              |     |

# 第1章 概述

CLR801 是一款搭载 ASR 平台 4G 无线通信模组的 4G 路由终端设备。支持 2.4G WIFI, 支持 WPS, 支持 USB2.0 等功能。

设备提供 Wi-Fi AP 功能。 Wi-Fi SSID 默认名称为 4G\_MIFI\_xxxx (xxxx 为 WiFi MAC 地址的后 4 位),默认密码为 12345678

设备默认地址为 192.168.1.1, 登录 http://192.168.1.1 WEBUI 管理页面,可以进行各种设置,初始登录账号密码为 admin:admin。

以下为设备图:

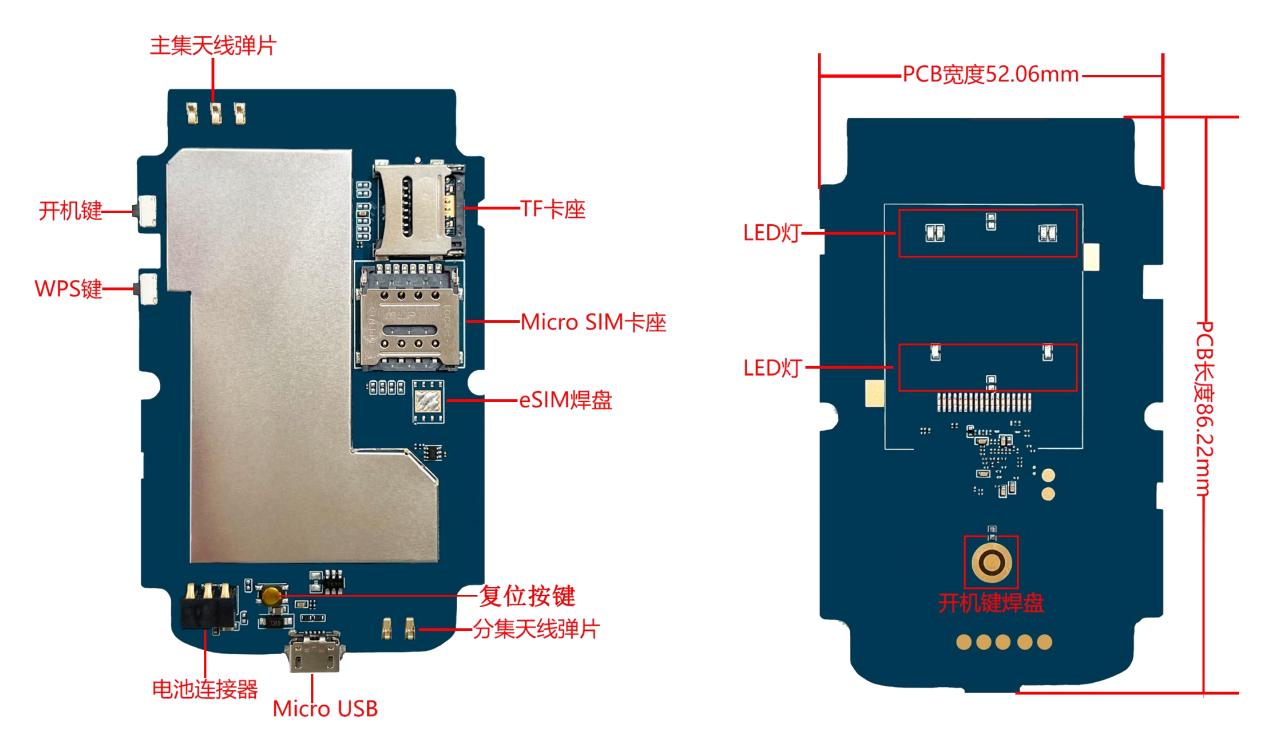

备注:

- 1. 锂电池供电,可支持最大电池电压为4.35V。
- 2. USB 输入供电为 5V1A。
- 3. 支持按键开机。
- 4. 支持 WPS 功能。
- 5. 支持恢复出厂设置按键。
- 6. 支持 TF 卡。
- 7. 使用 WEBUI 管理功能之前请先清除浏览器的浏览记录。

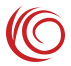

# 第2章 WEBUI 管理系统

设备默认按键开机即可工作,也可以通过 WEBUI 管理页面修改各项默认设置。 WEBUI 管理页面支持 Internet Explorer 11 及更高版本, Firefox, Chrome, Safari 等主流 浏览器。

#### 2.1 基本功能介绍

用户在浏览器输入"192.168.1.1"登录后的界面

第一次登录可以选择快速设置依次设置路由基本功能,或者跳过直接进入页面 <a>8</a> 192.168.1.1 <a>8</a>

| CLR801_AU 无线路由器 |            |
|-----------------|------------|
|                 | English(中文 |
| 用户名             |            |
|                 |            |
| 密码              |            |
|                 |            |
| 気気              |            |
|                 | 共享文件       |
|                 |            |

| t                      | 次迎!<br>最好用快速设置来设置路由器。<br>请确认你是根据快速设置指电型的步骤连接线缆的,根据这个程序一步一步的配置好网;<br>快速设置<br>不要显示快速设置。 就过<br>备注:即使就过还是会在用面上看到快速设置链接。 | 络连接。      | <u>次迎</u><br>快速设置 帮助 退出 |
|------------------------|----------------------------------------------------------------------------------------------------|-----------|-------------------------|
| 版权 (C) 2017-2023. 版权所有 |                                                                                                    | CLR801_AU | UAPXC v2.6.0            |

#### 进入页面可以查看设备的基本信息和状态

|                                                                                              |          |                                                                                                    |     |                                                                                                    | 欢迎<br>快速设置 帮助 退出 |
|----------------------------------------------------------------------------------------------|----------|----------------------------------------------------------------------------------------------------|-----|----------------------------------------------------------------------------------------------------|------------------|
| 面板接口区                                                                                        | 因特网      | 家庭网络                                                                                                    | 短信息 | 无线                                                                                                    | 路由器              |
|                                                                                              | <u> </u> | •                                                                                                    |     |                                                                                                    |                  |
| 因特网                                                                                          |          | 路由器                                                                                                    |     | 家庭网络                                                                                                    |                  |
| 网络连接                                                                                         |          | 网关状态信息                                                                                                    |     | 连接设备                                                                                                    |                  |
| 信号强度:                                                                                        | Tat      | 设备局域网的IP地址<br>192.168.1.1                                                                                                    |     | 1                                                                                                    | •                |
| 网络数据连接:<br>启用                                                                                | 禁用       | IMEI:<br>353899260000102                                                                                                    |     | 无线                                                                                                    |                  |
| 因特网连接<br>网络运音廠<br>CHN-UNICOM<br>网络模式:<br>LTE<br>PDP 信息<br>PDN1 ~<br>PDP 类型<br>新入 Primary PDP |          | ICCID:<br>88860122801573401119<br>设备局域网的子网播码<br>255.255.255.0<br>设备的MAC地址<br>e8:49:43:07:61:61<br>设备的运行时间<br>0天0小时3分35秒<br>设备的电池充电状态<br>无电池<br>设备的电池电量 |     | 无线设置         无线网络名字         4G-MIFL_6161         安全模式:         WPA2-PSK         信道数:         自动         DHCP服务器:         启用 |                  |
| PDP 连接状态<br>已连接<br>IPv4地址<br>10.49.48.167<br>IPv4 DNS服务器<br>112.65.184.255,210.22.84.3       |          | 元电池<br>软件信息<br>软件版本<br>CLR801_AU-V4.6.9                                                                                                    |     | 通信量统计<br>发送<br>95<br>接收<br>75                                                                                               | 遭要               |

 $\bigcirc$ 

#### 2.2 网络模式和连接状态

可设置网络模式、PIN 码管理、流量统计和流量限制等

| 面板接口区   | 因特网         | 家庭网络                 | 短信息          | 无线 | 代速设直,希朝)返出路由器 |
|---------|-------------|----------------------|--------------|----|---------------|
| 因特网连接   | 因特网道        | 接                    |              |    | 0             |
| 通信量统计   | 开启          | <del>次</del> 坐:<br>~ |              |    |               |
| BAND    |             |                      |              |    |               |
| PING 设置 | 工作网络        | <b>莫式</b>            |              |    |               |
| PIN码管理  | 4G/3G/20    | ·多模 ∨                |              |    |               |
| 手动洗网    | 4G优先        | ×                    |              |    |               |
| USSD    | 优选的LT       | 类型                   |              |    |               |
| 0000    | TD-LTE优     | 先 ~                  |              |    |               |
|         | 连按模式:<br>自动 | ~                    | □漫游状态下禁止自动拨号 |    |               |
|         | 最大传输的       | é元 (MTU)             |              |    |               |
|         | 1250        | (1000                | -1500)       |    |               |

#### 2.3 因特网 APN 设置功能

APN 设置功能,设备预置了大部分运营商 APN 相关设置,APN 设置为自动选择模 式即可自动匹配。如果 SIM 卡比较特殊,可能无法自动匹配,此时可以手动设置 APN。 需先把自动匹配 APN 勾选项去掉,再去手动设置。如果按照 SIM 卡运营商要求设置了 APN 后,仍然不能访问网络,可以尝试修改认证类型,两种认证类型是不同的,可以都 尝试一下。

欢迎

|                         |                      |       |     |       | 欢迎<br>快速设置   帮助   退出 |
|-------------------------|----------------------|-------|-----|-------|----------------------|
| 面板接口区 网络                | 钢 家庭                 | 网络    | 短信息 | 无线    | 路由器                  |
| 因特网连接                   | 因特网连接                |       |     |       | 0                    |
| 通信量统计                   | 开启                   | ~     |     |       |                      |
| BAND                    |                      |       |     |       |                      |
| PING 设置                 | 工作网络模式<br>4G/3G/2G多模 | ~     |     |       |                      |
| PIN码管理                  | 优选工作模式               |       |     |       |                      |
| 手动选网                    | PDP设置                |       |     | ×     |                      |
| USSD                    | PDP连接名称              | PDN1  |     |       |                      |
|                         | 2G/3G APN名称:         | cmnet |     |       |                      |
|                         | LTE APN名称:           | cmnet |     |       |                      |
|                         | IP类型                 | IPV4  | ~   |       |                      |
|                         | QOS可用                |       |     |       |                      |
|                         | 2G3G 鉴权类型            | PAP   | ~   |       |                      |
|                         | 2G3G 用户名             | any   |     |       |                      |
|                         | 2G3G 密码              | any   |     |       |                      |
|                         | LTE 鉴权类型             | PAP   | ~   |       |                      |
|                         | LTE 用户名              | any   |     |       | 保存                   |
|                         | LTE 密码               | any   |     |       |                      |
| 版权 (C) 2017-2023. 版权所有. |                      | 54.   | 6   |       | UAPXC v2.6.0         |
|                         |                      |       |     | 确认 取消 |                      |

# 2.4 家庭网络

此页面可配置设备的网关地址以及连接此设备的 IP 地址和连接设备的数量,可限制 WiFi 设备的连接等

| 商坊位口区        | 田林岡                                                                                                    | 安庆网络                                   | 切片白     | 7546 | 然由黑      |
|--------------|----------------------------------------------------------------------------------------------------|----------------------------------------|---------|------|----------|
| 叫做接口区        | PARTY                                                                                                    | 3N/JE M/14                             | X216.84 | 1456 | 用用器      |
| HCP 设置       | DHCP 设置                                                                                                    | 1                                      |         |      | (        |
|              | DHCP范围                                                                                                    |                                        |         |      |          |
| 出注接设备        | 192.168.                                                                                                    | <ul> <li>✓ • 1</li> <li>• 1</li> </ul> |         |      |          |
| 志            | 设备局域网络                                                                                                    | 的IP地址:                                 |         |      |          |
| 月户防火墙规则      | 192.168.1.                                                                                                    | .1                                     |         |      |          |
| ±□:+%#       | <ul> <li>CHCPBB58</li> <li>()</li> <li>()</li> <lp>() <lp>() <lp>()<!--</td--><td>≅·<br/>〕禁用</td><td></td><td></td><td></td></lp></lp></lp></ul> | ≅·<br>〕禁用                              |         |      |          |
| 101177198    | DHCP起始                                                                                                    | 地址:                                    |         |      |          |
| <b>耑口映</b> 射 | 192 •                                                                                                    | 168 • 1 •                              | 100     |      |          |
|              | DHCP结束                                                                                                    | 地址:                                    |         |      |          |
|              | 192 .                                                                                                    | 168 • 1                                | 200     |      |          |
|              | DHCP持续的                                                                                                    | 时间:                                    |         |      |          |
|              | 86400                                                                                                    | (€9)                                   |         |      |          |
|              | DNS 配置升<br>关闭                                                                                                    | 接<br>し                                 |         |      |          |
|              |                                                                                                    | •                                      |         |      |          |
|              | DNS1 IP 10                                                                                                    | SALE:                                  |         |      |          |
|              | DN S2 IP H                                                                                                    | btul-                                  |         |      |          |
|              |                                                                                                    | эл.                                    | 7       |      |          |
|              | 王定向功能                                                                                                    |                                        |         |      |          |
|              | ○开启                                                                                                    | 同关闭                                    |         |      |          |
|              |                                                                                                    |                                        |         |      | 增加静态IP   |
|              | 物理地址                                                                                                    |                                        | IP#     | 铷    | ų        |
|              | 无记录                                                                                                    |                                        |         |      |          |
|              |                                                                                                    | 2 TO 1 1                               |         |      |          |
|              | DHCPV615                                                                                                    | 在                                      |         |      |          |
|              | <ul> <li>CHCPVoilg</li> <li>CHCPVoilg</li> <li>CHCPVoilg</li> <li>CHCPVoilg</li> <li>CHCPVoilg</li> <li>CHCPVoilg</li> </ul>                                                                                                    | 5568-<br>动配置 ()有状态自                    |         |      |          |
|              |                                                                                                    |                                        |         |      |          |
|              |                                                                                                    |                                        |         |      | find for |

# 2.5 无线设置

可设置 WiFi 名称和密码、隐藏 WiFi、加密类型和最大同时连接数量等

| 面板接口区   | 因特网        | 家庭网络           | 短信息                  | 无线 | 路由器        |
|---------|------------|----------------|----------------------|----|------------|
| 线设置     | 无线设        | 罟              |                      |    | 2          |
|         | 状态:        |                |                      |    |            |
| 民线安全设置  | () 启用      | ○禁用            |                      |    |            |
| Hereita | 802.11     | 模式:            |                      |    |            |
|         | 802.11     | n(b/g 兼容) v    |                      |    |            |
|         | 信道带到       | 君:             |                      |    |            |
|         | 20 MH      | z v            |                      |    |            |
|         | 主信道        |                |                      |    |            |
|         | 自动         | Ŷ              |                      |    |            |
|         | Band4      | 0 ACS 切换       |                      |    |            |
|         | () 启用      | ○禁用            |                      |    |            |
|         | 最大同時       | 村连接數:          |                      |    |            |
|         | 8          | v              |                      |    |            |
|         | Beaco      | n Periodi©     |                      |    |            |
|         | 100        | a              | <b>第</b> 》(50~4000)) |    |            |
|         | DTIM       | nterval设置      |                      |    |            |
|         | 1          |                | (~100)               |    |            |
|         |            |                | 1001                 |    |            |
|         | AP隔离<br>举词 | л <del>х</del> |                      |    |            |
|         | 1000       |                |                      |    |            |
|         |            |                |                      |    | 保存         |
|         | 0          | 104            |                      |    |            |
|         | 无线网络       | <b>洛自动关闭功能</b> |                      |    |            |
|         | ☑ 禁用       | 月无线网络自动关闭功能    |                      |    | <b>股</b> 存 |
|         |            |                |                      |    | WIJ        |

|                       |                                     |                |     |           | 欢i<br>快速设置 帮助 退t |
|-----------------------|-------------------------------------|----------------|-----|-----------|------------------|
| 面板接口区                 | 因特网                                 | 家庭网络           | 短信息 | 无线        | 路由器              |
| 无线设置                  | 无线安                                 | 全设置            |     |           | G                |
|                       | 网络名                                 | 字(\$SID):      |     |           |                  |
| <b>尤线安全</b> 设置        | 4G-M                                | IFI_6161       |     |           |                  |
| 无线MAC过滤               | 网络状                                 | <u>ම</u> :     |     |           |                  |
|                       | <ul> <li>可见</li> <li>无线安</li> </ul> | 的 〇 不可见的<br>全: |     |           |                  |
|                       | WPA2                                | uz v           |     |           |                  |
|                       |                                     | 添加WPS客户端       |     |           |                  |
|                       | 密码:                                 |                |     |           |                  |
|                       | ****                                |                |     |           |                  |
|                       |                                     | 密码             |     |           |                  |
|                       | WPA密                                | 码:             |     |           |                  |
|                       | AES (                               | ) く            |     |           |                  |
|                       | 8                                   |                |     |           | Rts              |
|                       |                                     |                |     |           | 1×13             |
| 版权 (C) 2017-2023. 版权利 | 后有.                                 |                |     | CLR801_AU | UAPXC v2.6.0     |

# 2.6 路由器管理

可更改用户密码、恢复出厂设置、重启设备等操作

| 路由器 | 无线 | 短信息 | 家庭网络 | 因特网                | 面板接口区 |
|-----|----|-----|------|--------------------|-------|
| 2   |    |     | 2    | 用户管理               | 用户管理  |
|     |    |     | 户名:  | 路由器用/              | 配置管理  |
|     |    |     | щ.   | admin<br>sk:thSESS | 软件升级  |
|     |    |     |      |                    | 重启路由器 |
| 保存  |    |     |      |                    | 时间设置  |
|     |    |     |      |                    | ACS管理 |

|                         |           | NOT STREET STORES |
|-------------------------|-----------|-------------------|
| 版权 (C) 2017-2023. 版权所有. | CLR801_AU | UAPXC v2.6.0      |

# 2.7 常见故障和分析

| 故障                  | 原因分析                       |  |
|---------------------|----------------------------|--|
| 灯不亮                 | 1、锂电池供电:检查锂电池的电压是否为        |  |
|                     | 4.35V 以及是否正确安装             |  |
|                     | 2、USB 供电: 电压是 5V1A         |  |
| 打不开 UI 界面           | 检查网口或 USB 是否正常             |  |
|                     | 是否正常输入网关地址或自己更改过网关地        |  |
|                     | 址                          |  |
| UI 显示无网络            | 检查设备是正常的网络模式。              |  |
|                     | 检查资费卡是否正常                  |  |
|                     | 是否设置过流量限制功能                |  |
| 终端设备无法通过 WiFi 连接到设备 | 确认 WiFi 密码是否正确             |  |
|                     | 确认 WiFi 功能是正常开启状态且 WiFi 热点 |  |
|                     | 无隐藏                        |  |
|                     | 确认连接设备不在黑名单内               |  |

欢迎